# Инструкция для кандидата

В целях безопасности система предусматривает отдельную регистрацию пользователя в разных статусах. Избирателю доступна реализация активного избирательного права (возможность голосовать), кандидатам – только пассивного (возможность избираться и быть избранным).

Если вы **уже зарегистрированы** на платформе в качестве избирателя, вам нужно пройти **отдельную регистрацию** в качестве кандидата.

Для нее должен применяться **ДРУГОЙ адрес электронной почты.** 

| Авторизации                                        | Регистрация                                             |
|----------------------------------------------------|---------------------------------------------------------|
| — Имя аккаунта                                     | <u></u>                                                 |
| Минимальная дли                                    | на 5 символов. Используйте                              |
| только строчные л                                  | атинские буквы и цифры                                  |
| E-mail                                             |                                                         |
| - Raul Dapons -                                    |                                                         |
| ваш пароль                                         |                                                         |
| Используйте латин<br>и заглавные буквы<br>символов | чские буквы и цифры, строчные<br>1. Минимальная длина б |
| — Повторите пар                                    | оль                                                     |
|                                                    |                                                         |
| П По.                                              | лностью принимаю                                        |
| По.<br>соглашение (                                | лностью принимаю<br>об обработке персональных<br>данных |
| По.<br>соглашение<br>Регистрация                   | лностью принимаю<br>об обработке персональных<br>данных |

# 1. РЕГИСТРАЦИЯ НА ПЛАТФОРМЕ

Для того чтобы зарегистрироваться кандидатом, вы должны соответствовать следующим требованиям:

• **возраст:** на день голосования (26–28 февраля 2021 года) от 16 до 30 лет включительно. На платформе придется ввести дату своего рождения;

• место жительства (но не временного пребывания) – Свердловская область. На платформе придется ввести муниципалитет, в котором вы проживаете.

Если вы соответствуете требованиям, можно смело нажимать на платформе кнопку «Регистрация», отметив опцию «Кандидат». **Обратите внимание!** Скриншоты приведены для браузерной версии на компьютере. В телефоне всё выглядит примерно так же с поправкой на размеры, форм-фактор изображения и подобные вещи.

### Здесь придется ввести:

- свой **ник (псевдоним)** на платформе. Только строчные (маленькие) латинские буквы или цифры. Длина не менее 5 символов. *Например*, *kandidat007;*
- **пароль для входа**. Только латинские буквы любого размера и цифры. Длина – не менее 6 символов. *Например, EtoMoySuperParol;*
- адрес электронной почты для регистрации и входа. Адрес должен быть настоящим, т.е. действующим. На этот адрес будут приходить письма с платформы, включая первые сообщения о регистрации. *Hanpumep, example@mail.ru*.

**Обратите внимание! Удостоверьтесь** в действительности введенного адреса электронной почты! Иначе ничего не получится.

Поставьте **галочку** рядом с соглашением об обработке персональных данных и смело **жмите на красную кнопку!** 

| ПЕРСОНАЛЬНАЯ ИНФОРМАЦИЯ ПОЛЬЗОВАТЕЛЯ |
|--------------------------------------|
| Адрес регистрации Ваши соцсети       |
| - ВКонтакте                          |
| Contraction - Telegramm              |
| OK                                   |
| G Facebook                           |
| Instagram                            |
| S Twitter                            |
| O Voutube                            |
| instagram.                           |
| 9 Vandex                             |
|                                      |

Далее необходимо заполнить сведения о себе. То, что обведено красным, указывать обязательно:

- свои **фамилию, имя и отчество**. Как в паспорте. *Например, Кузнецова Татьяна Николаевна;*
- свою **дату рождения**. Дата должна быть настоящей. *Например*, 15 *апреля 2002 года*;
- **серию и номер паспорта**. Своего паспорта, настоящего и действующего на данный момент. *Например*, 6615 123456;
- **номер телефона** через +7. *Например*, +79530000000.

Отдельно обратите внимание на **ввод дат**. Нужно выбрать дату из селектора, а не вводить вручную.

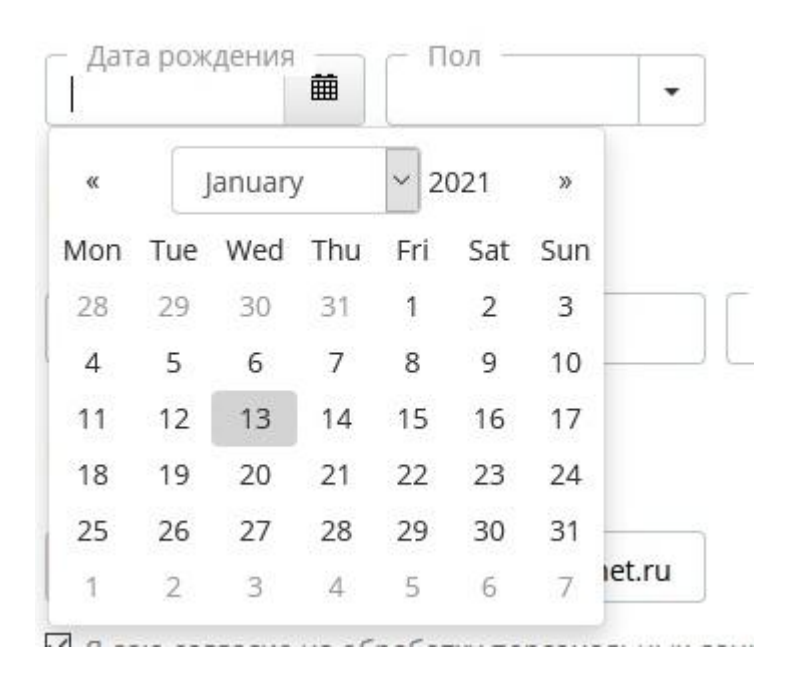

# При вводе **адреса регистрации** нужно всего лишь **выбрать нужный муниципалитет из выпадающего списка**.

После ввода всех данных проверьте, всё ли правильно. Практика показывает, что можно легко опечататься или ошибиться при выборе дат. Если всё действительно верно, можно смело **нажимать на кнопку** «**Принять**».

#### 2. ВЫПУСК И ИСПОЛЬЗОВАНИЕ КЛЮЧЕЙ ШИФРОВАНИЯ

Вы можете сразу получить такое сообщение:

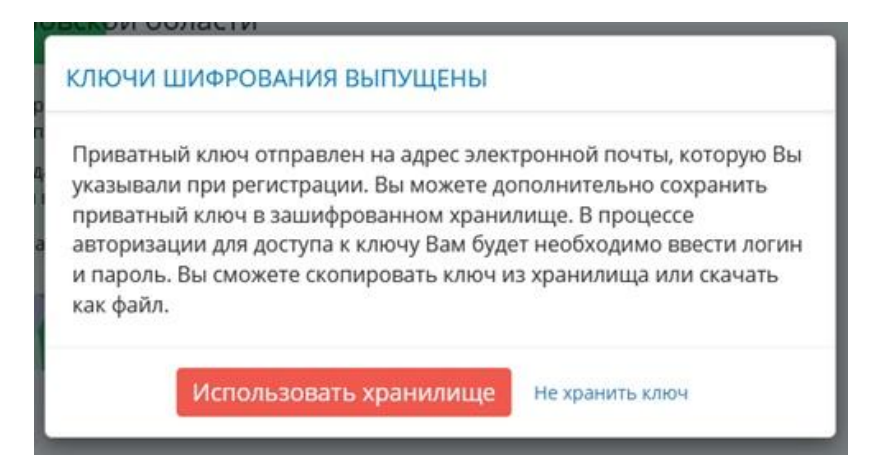

Это знак, что вы двигаетесь верным путем. При возникновении ошибок:

- случайно указали неверные данные о себе;
- у вас временная регистрация (регистрация по месту пребывания) и др.

#### Вы получите текстовое сообщение:

| рания избилателей и наблюлателей |  |
|----------------------------------|--|
| ОШИБКА!                          |  |
| Избиратель не найден             |  |
| Продолжить                       |  |

Это не страшно, просто придется пройти верификацию. Об этом ниже.

Тем не менее далее ваши ключи шифрования также будут выпущены:

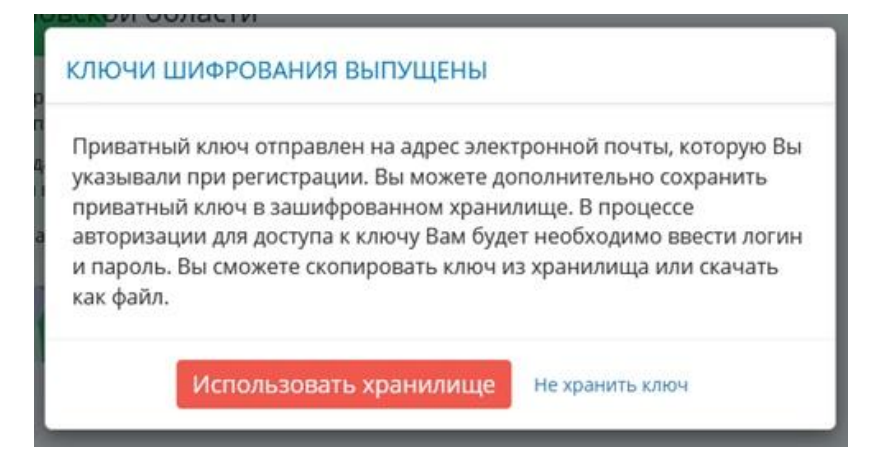

Что такое ключи шифрования и для чего они нужны? Вы можете подробно узнать информацию на данную тему в интернете, например, вот здесь:

https://ru.wikipedia.org/wiki/%D0%9A%D1%80%D0%B8%D0%BF%D1%82%D 0%BE%D1%81%D0%B8%D1%81%D1%82%D0%B5%D0%BC%D0%B0\_%D1 %81\_%D0%BE%D1%82%D0%BA%D1%80%D1%88%D1%82%D1%88%D0 %BC\_%D0%BA%D0%BB%D1%8E%D1%87%D0%BE%D0%BC

Для нас важно, что вам предоставляется личный секретный ключ. Он придет в виде письма на указанную вами электронную почту.

В письме это выглядит примерно так:

# Приватный ключ для доступа в личный блокчейн Молодежной избирательной комиссии Свердловской области

После ввода логина и пароля укажите Ваш приватный ключ:

```
-----BEGIN RSA PRIVATE KEY-----
MIIHAgIBAAKCAYgA0lvmWXfsMhIaQxjTh+eGqj5jdEFvkZfGgpz4/
snT0V76XnHV
CSRp5fkek9m4/9eiyzZUss34XD2XakUPMTMs9bSqkgc
KxOlLBQG0FTN+lrB0QPdX
xKoUpfDffvAgYmJjnYb2nSu10XTDJwLi8VIsv9rvhUKsiFmZV00ioKNvNfEq
sHQe
```

Теперь вопрос заключается в том, что делать с этим ключом. Вообще хранение ключа – это головная боль для многих. Постоянно искать его на почте проблематично. Платформа автоматически сохранит ключ в **секретное хранилище**, из которого вы всегда сможете восстановить свой ключ. Причем, только вы и никто другой, даже владельцы системы, серверов и базы данных.

| АГРУЗИТЕ ПРИВАТНЫ                                           | и ключ                                                       |
|-------------------------------------------------------------|--------------------------------------------------------------|
| Скопируйте сюда или загрузи<br>на email, указанный при реги | пте из файла приватный ключ, который был выслан<br>острации. |
| Если Вы сохраняли<br>приватный ключ в                       | 'GpnWnsGQJMo=END RSA PRIVATE KEY                             |
| специальном хранилище,<br>воспользуйтесь опцией             |                                                              |
| overter to gritter                                          | VUSUUM PROVINC BOUUGH.                                       |

Ключ, полученный вами в письме, **нужно загрузить**. Для этого необходимо скопировать из письма все строки, **начиная с** "-----BEGIN RSA PRIVATE KEY-----" **и заканчивая** "-----END RSA PRIVATE KEY-----".

После копирования **вставьте этот текст** в поле с желтой рамочкой и нажмите **«Отправить»**. В дальнейшем вы всегда сможете получить файл с ключом, и тем самым восстановить его, если потеряете.

После манипуляций с ключом вы можете **установить пин-код** для того, чтобы легко входить в систему. Задайте его в виде четырех любых цифр, милых вашему сердцу. И не забывайте!

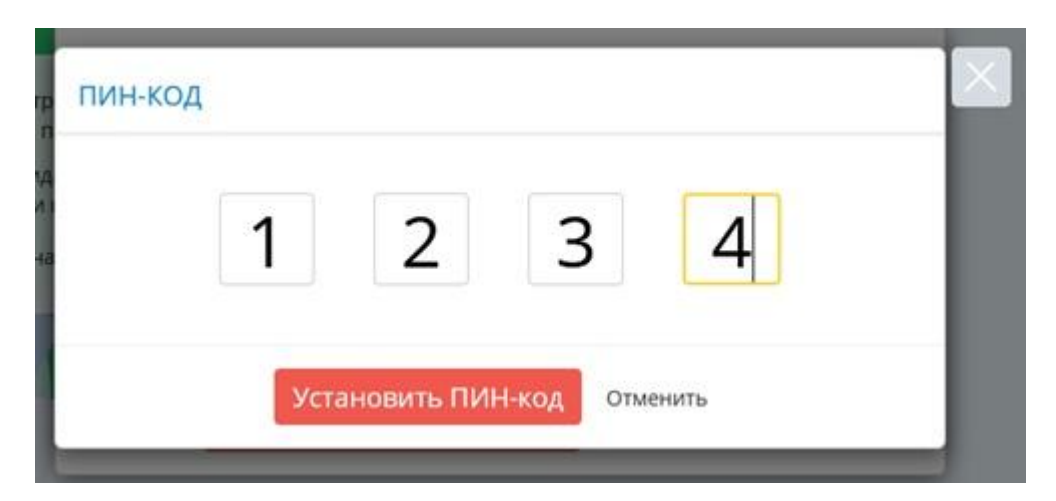

**Обратите внимание!** Если в одном браузере вы используете два личных кабинета (например, избиратель и кандидат), от пин-кода стоит отказаться во избежание проблем со входом.

# 3. ВЫДВИЖЕНИЕ КАНДИДАТА

Обратите внимание, фон в личном кабинете кандидата голубого цвета.

Для успешного выдвижения нужно выбрать пункт меню «Регистрация кандидата».

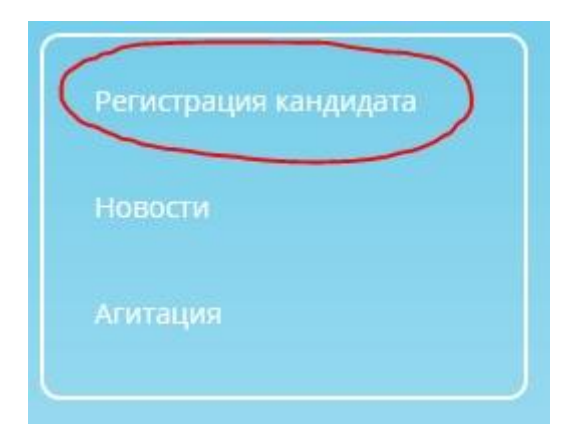

В открывшейся форме необходимо заполнить следующие поля:

| Kunuouono Tori que Universesso                  |                                                                            |                                                     |                                                                                  |                                                                                     |
|-------------------------------------------------|----------------------------------------------------------------------------|-----------------------------------------------------|----------------------------------------------------------------------------------|-------------------------------------------------------------------------------------|
| кузнецова татьяна николаевна                    |                                                                            |                                                     |                                                                                  |                                                                                     |
| Выборы депутатов Молодежного парламе            |                                                                            |                                                     |                                                                                  |                                                                                     |
| Избирательный округ                             | =                                                                          | 0                                                   |                                                                                  |                                                                                     |
|                                                 | •                                                                          | 2                                                   |                                                                                  |                                                                                     |
|                                                 |                                                                            |                                                     |                                                                                  |                                                                                     |
|                                                 |                                                                            |                                                     |                                                                                  |                                                                                     |
|                                                 |                                                                            |                                                     |                                                                                  |                                                                                     |
|                                                 |                                                                            |                                                     |                                                                                  |                                                                                     |
| A TALLA                                         |                                                                            |                                                     |                                                                                  |                                                                                     |
| етеня                                           |                                                                            |                                                     |                                                                                  |                                                                                     |
| Іетеня                                          |                                                                            |                                                     |                                                                                  |                                                                                     |
| на Николаевна                                   |                                                                            |                                                     |                                                                                  |                                                                                     |
| на Николаевна                                   |                                                                            |                                                     |                                                                                  |                                                                                     |
| на Николаевна                                   |                                                                            |                                                     |                                                                                  |                                                                                     |
| на Николаевна                                   |                                                                            |                                                     |                                                                                  |                                                                                     |
| на Николаевна<br>3                              |                                                                            |                                                     |                                                                                  |                                                                                     |
| на Николаевна<br>В мная информация              |                                                                            |                                                     |                                                                                  |                                                                                     |
| а Николаевна<br>В<br>бы, иная информация<br>4   |                                                                            |                                                     |                                                                                  |                                                                                     |
| а Николаевна<br>3<br>бы, иная информация<br>4   |                                                                            |                                                     |                                                                                  |                                                                                     |
| а Николаевна<br>3<br>бы, иная информация<br>4   |                                                                            |                                                     |                                                                                  |                                                                                     |
| ана Николаевна<br>3<br>бы, иная информация<br>4 |                                                                            |                                                     |                                                                                  |                                                                                     |
| ана Николаевна<br>3<br>бы, иная информация<br>4 |                                                                            |                                                     |                                                                                  |                                                                                     |
| а Николаевна<br>В<br>бы, иная информация<br>ция |                                                                            |                                                     |                                                                                  |                                                                                     |
|                                                 | Голосование<br>Выборы депутатов Молодежного парламе<br>Избирательный округ | Голосование<br>Выборы депутатов Молодежного парламе | Голосование<br>Выборы депутатов Молодежного парламе •<br>Избирательный округ • 2 | Голосование<br>Выборы депутатов Молодежного парлама •<br>Избирательный округ<br>• 2 |

- 1. Вставить свою фотографию.
- 2. Выбрать избирательный округ, в котором будете баллотироваться.
- 3. Ввести текущее образование (среднее, среднее специальное, высшее).
- 4. Указать место работы или учебы.

5. В разделе «Агитация» вы можете указать кратко и более развернуто **ту информацию о себе, которую пожелаете.** 

После нажатия на кнопку «**Отправить**» вся эта информация будет направлена в окружную избирательную комиссию для подтверждения выдвижения. После этого все избиратели округа увидят вас в списке кандидатов.

## 4. СБОР ГОЛОСОВ ПОДДЕРЖКИ – ЛАЙКОВ

Каждому кандидату необходимо собрать определенное количество голосов поддержки. С количеством, необходимым для сбора по каждому округу можно ознакомиться здесь:

http://ikso.org/uploaded/files/mikso/pdf/4\_Golosa\_podd.pdf

**Обратите внимание!** Сбор голосов поддержки является аналогом сбора подписей в реальной избирательной кампании:

— Избиратель может поддержать неограниченное количество кандидатов в своем избирательном округе;

— Поддержать каждого кандидата (поставить лайк) о**дин избиратель может только один раз**;

— Лайк не обязывает избирателя в дальнейшем голосовать за этого кандидата.

# СОБИРАТЬ ГОЛОСА ПОДДЕРЖКИ МОЖНО НЕСКОЛЬКИМИ СПОСОБАМИ:

1) Создать свой агитационный материал ИЛИ новость. После создания в соответствующей вкладке материалы будут получены Окружной избирательной комиссией вашего округа. После одобрения материалов к публикации избиратели данного округа смогут поставить 1 лайк кандидату на данном материале – это будет считаться голосом поддержки, который попадет в зачет кандидату;

2) Поставить лайк конкретному кандидату **в его карточке** – *функция добрабатывается*.

### ВНИМАНИЕ! Рассмотрим ситуацию, если ЧТО-ТО ПОШЛО НЕ ТАК!

# 1) ТРЕБУЕТСЯ ВЕРИФИКАЦИЯ ПОЛЬЗОВАТЕЛЯ

#### В личном кабинете вы увидите соответствующее сообщение и три вкладки.

| (Marco)                | Голосование                                                                                                    | 回口袋                                                                                                    | ₿ ₽                                                                         |
|------------------------|----------------------------------------------------------------------------------------------------|----------------------------------------------------------------------------------------------------|-----------------------------------------------------------------------------|
| Регистрация избирателя | Настройки пользователя                                                                                                    |                                                                                                    |                                                                             |
| Новости<br>Агитация    | Авторизация Аккаунт Верификация                                                                                                    |                                                                                                    |                                                                             |
|                        | Возможно, Вы случайно ошиблись при вводе свои<br>дату рождения и паспортные данные. При необхо<br>правильности всех данных, для дальнейшей рабо<br>изображения документов в хорошем разрешении | ти персональных данных. Внимательно проверьте и<br>димости исправьте и авторизуйтесь заново. Если В<br>ты на платформе необходимо пройти верификации<br>в разделе "Верификация".<br>выборов+ МПСО+ FAQ Контахты+ | фамилико, имя, отчество,<br>ы абсолютно уверены в<br>о. Для этого загрузите |

Во-первых, вы могли случайно ошибиться при вводе своих персональных данных.

Выберите вкладку «**AKKAУHT**». Внимательно **проверьте** фамилию, имя, отчество, дату рождения и паспортные данные. При необходимости **исправьте**, нажмите кнопку «Отправить» внизу страницы и **авторизуйтесь** на платформе **заново.** 

Если Вы абсолютно уверены в правильности всех данных, для дальнейшей работы на платформе **действительно необходимо пройти верификацию.** 

Нас будет интересовать **последняя третья вкладка** – **«Верификация»**. Она нужна в том случае, если **не сработало автоматическое рассмотрение** ваших данных для включения в список избирателей.

Верификация – это ручное рассмотрение документов и подтверждение вашей личности членом соответствующей молодежной избирательной комиссии. Для этого вы должны представить нужные документы.

# Для успешной верификации сфотографируйте и загрузите:

- разворот паспорта с фотографией;
- страницу паспорта со штампом о регистрации по месту жительства;
- селфи с развернутым паспортом на странице с фотографией.

### **Обратите внимание!** Все перечисленные фото обязательны!

В случае, если у вас **временная регистрация** (регистрация по месту пребывания), кроме перечисленных фотографий прикрепите также **фото удостоверения о регистрации по месту пребывания.** 

Все фотографии должны быть четкими, с читаемым текстом.

Через некоторое время член комиссии рассмотрит документы и подтвердит вашу личность вручную. После этого для вас регистрация успешно завершится.

# 2) ПРИ ПОВТОРНОЙ АВТОРИЗАЦИИ БОЛЬШЕ 20 СЕК. ВИСИТ СООБЩЕНИЕ «ЗАГРУЖАЕТСЯ ВАШ ПЕРСОНАЛЬНЫЙ УЗЕЛ БЛОКЧЕЙН»

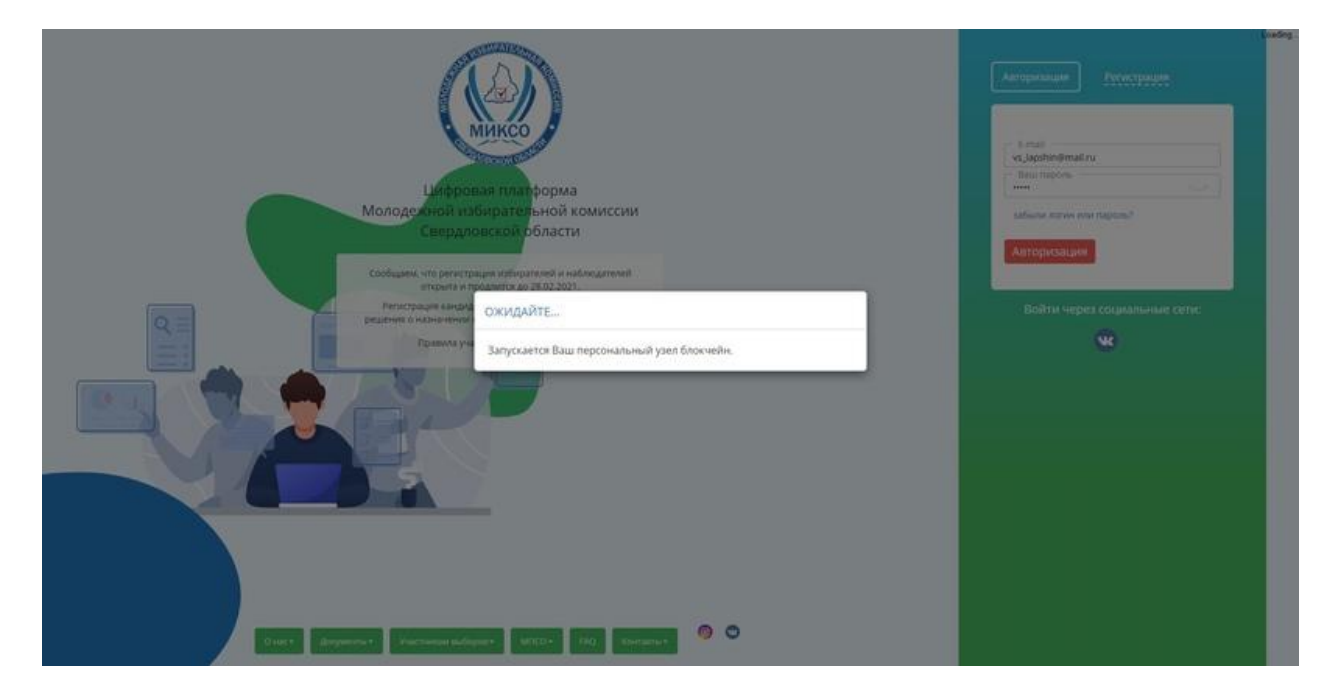

Скорее всего, Вы копируете свой ключ из письма, пришедшего на электронную почту. К сожалению, браузер, которым вы пользуетесь, повреждает ключи – удаляет разрывы строк.

# В хранилище ключей есть оригинальный неповрежденный ключ. Можно использовать его.

Если ошибка возникает повторно, необходимо сохранить из хранилища ключ **в файл.** Для этого есть специальная ссылка.